# 父母面談会 オンライン形式 申込方法

## 1 予約方法

#### ○マイページに登録・ログイン後、申込フォームが表示されます。<mark>「予約完了メール」が届きましたら予約完了です。</mark>

メールが届かなかった場合は、下部記載の問合せ先まで、メールにて連絡をお願いします。

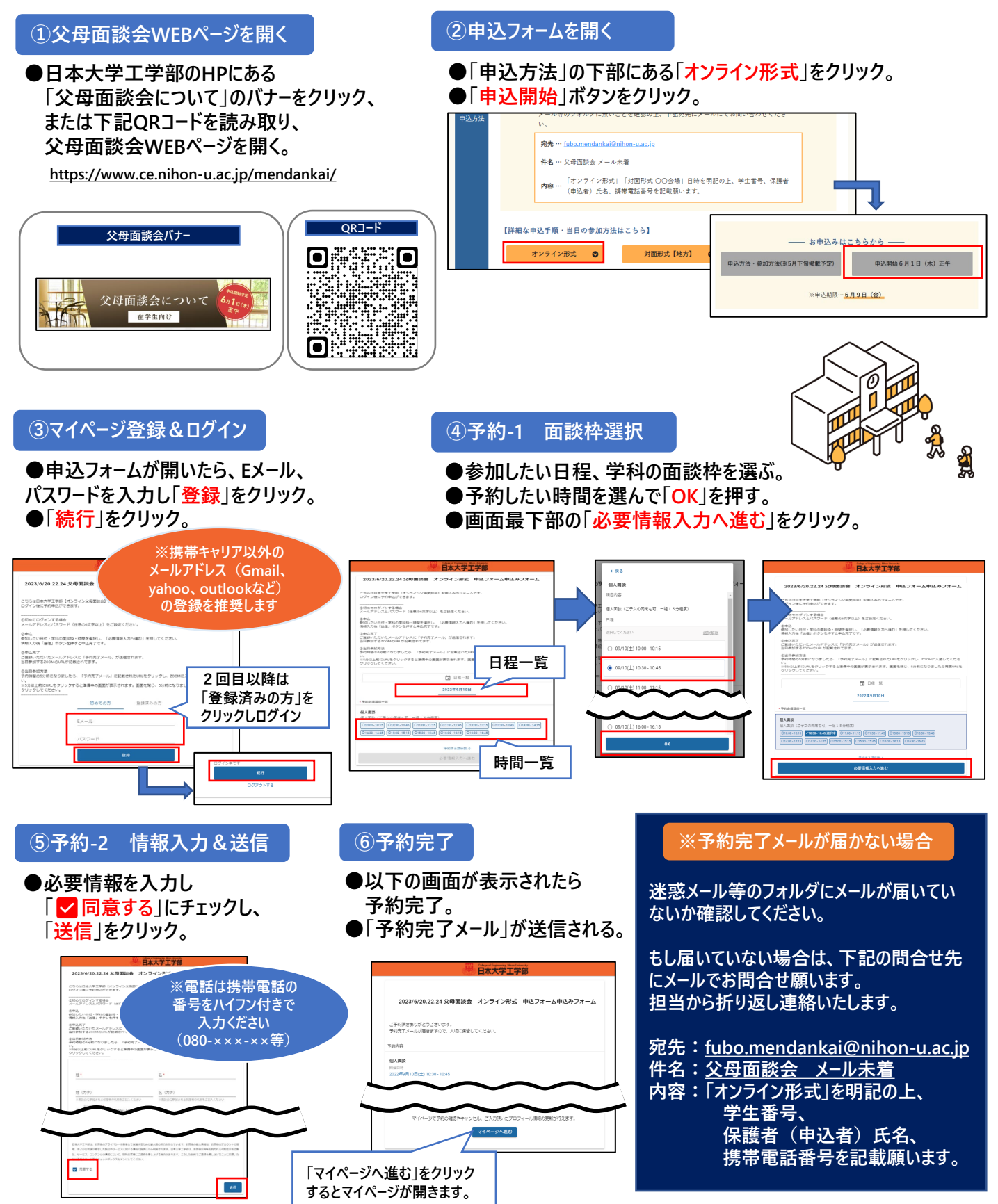

### 2 マイページの使い方

○マイページでは予約の確認・参加者情報変更・キャンセル・ZOOMへの参加が可能です。

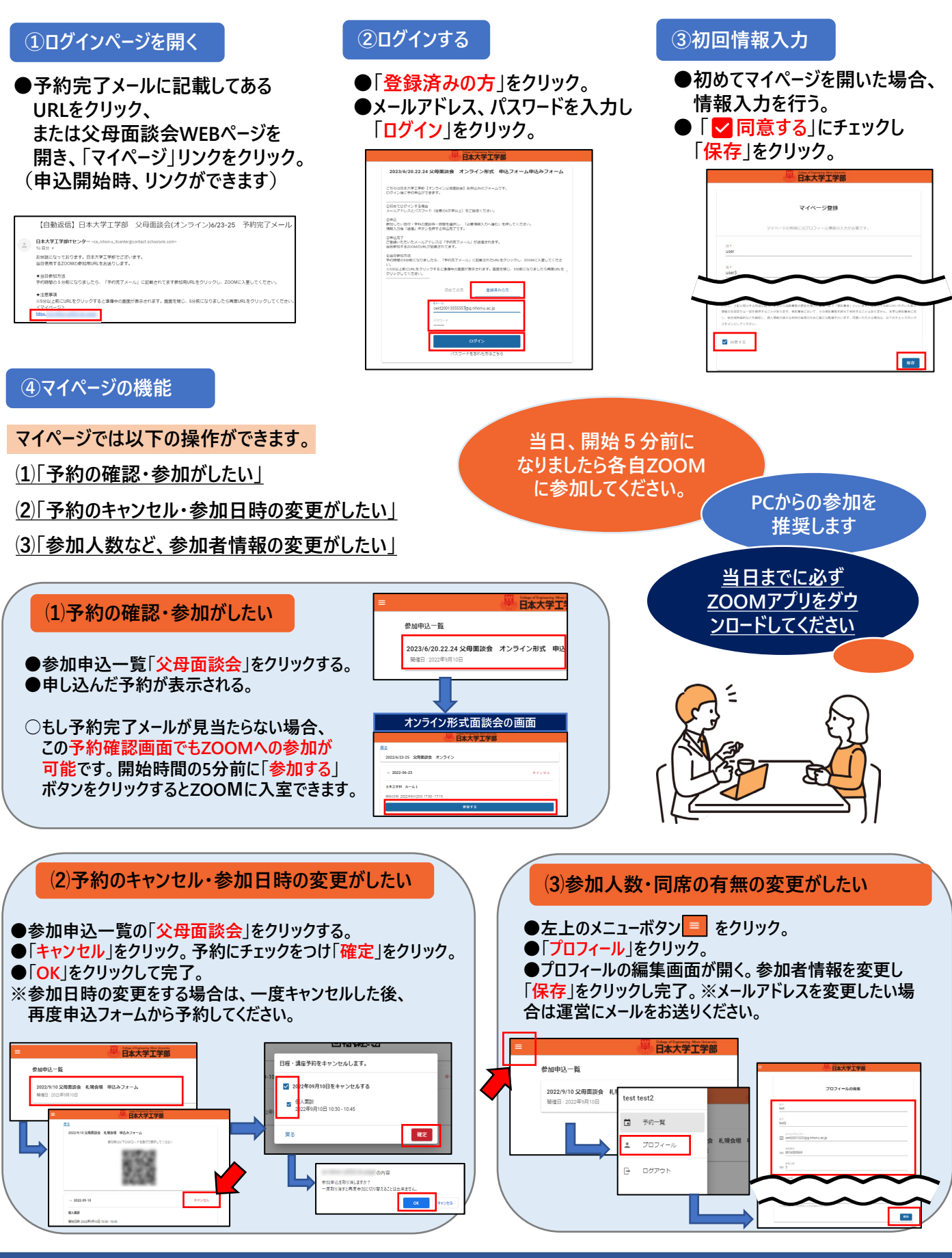

【お問合せ】 TEL:024-956-8616(平日9:00~17:00、土曜9:00~13:00)

Mail: fubo.mendankai@nihon-u.ac.jp

# 当日の参加方法

#### ○<mark>必ず事前にZOOMアプリを参加したい端末にダウンロードしてください。</mark>(アカウント作成は不要です) ○開始5分前になりましたら、参加したい端末上から「予約完了メール」のURLをクリックし、ZOOMに入室してください。 ○「就学状況」について相談がある場合は、今年度の入学(編入学)生以外は、3月に保証人宛に発送しました 「成績通知書」をお手元にご用意ください。無い場合は当日面談時にお申し出ください。

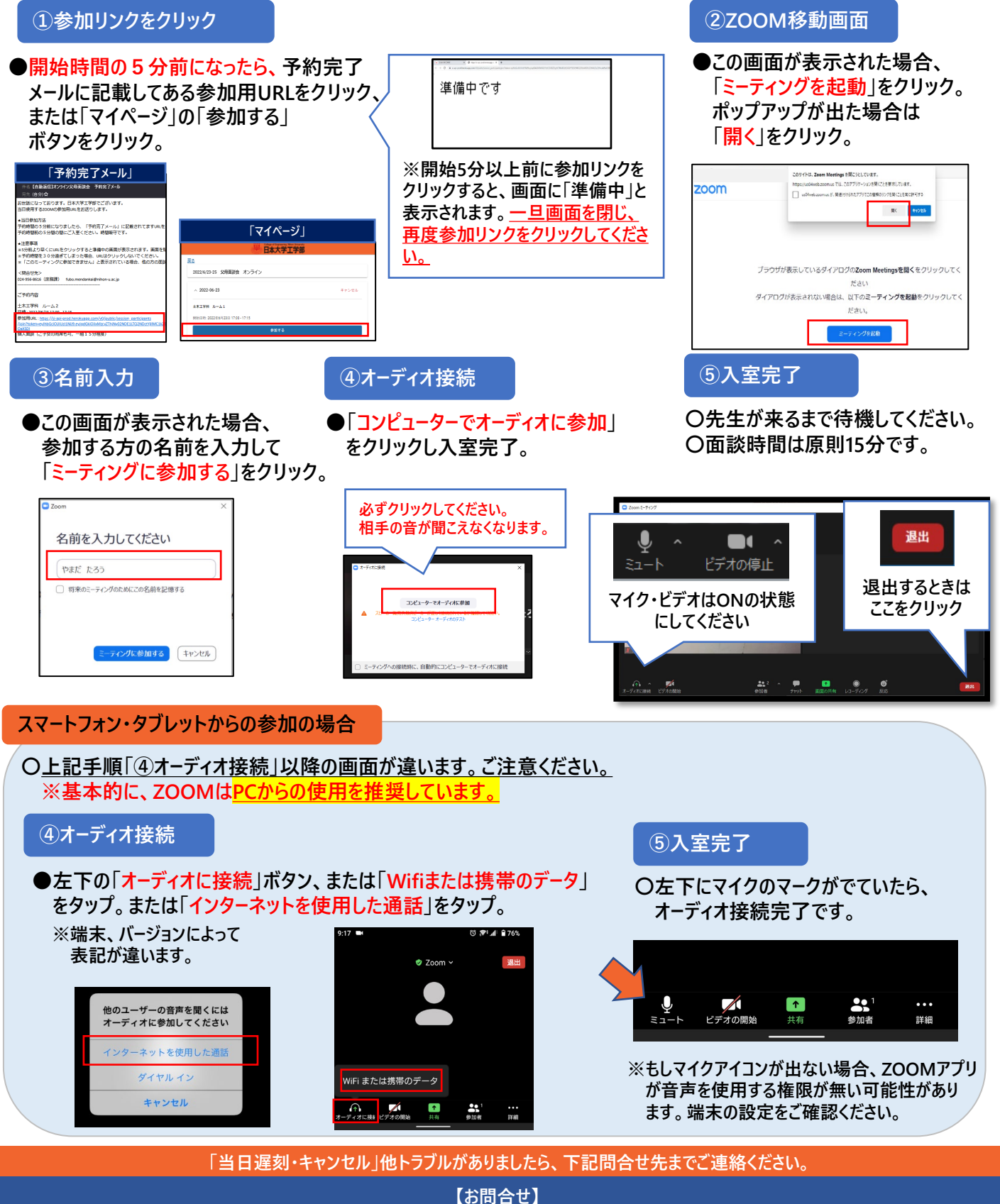

TEL:024-956-8616(平日9:00~17:00、土曜9:00~13:00)※オンライン面談当日のみ 平日9:00~19:00、土曜9:00~16:30 Mail:fubo.mendankai@nihon-u.ac.jp